# Exporter en pdf depuis Scribus

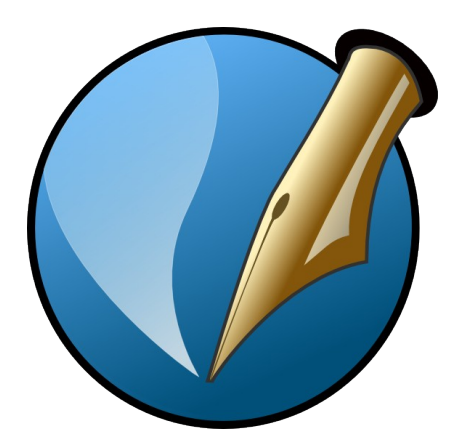

Avertissements

Ce document à pour but de présenter de façon succincte les possibilités offertes par Scribus pour exporter un document ou l'imprimer, afin de vous permettre de faire le bon choix en fonction de vos besoins. Il n'a pas vocation à vous apprendre les rudiments de publication assisté par ordinateur (PAO) ni le fonctionnement intégral du logiciel. L'ensemble de la démonstration est réalisé sous Linux. Ce n'est pas un document officiel Scribus, il ne saurait engagé la responsabilité de ses auteurs.

# Présentation

Scribus offre plusieurs options pour exporter ou imprimer les documents que vous avez conçus ou auquel vous avez accès, et ce dans plusieurs formats de fichier.

#### Si vous souhaitez des pdf il est recommandé « d'exporter en pdf ».

#### Si vous souhaitez imprimer sur votre imprimante, choisissez « imprimer ».

L'impression n'est traité que sommairement. Dans le cas qui nous concerne, l'impression pdf avec Cups n'apporte pas de réels avantages sauf pour des cas très particuliers qui ne sont pas abordés ici.

D'une manière générale les infobulles Scribus sont en Français est très bien commentées. Vérifier qu'elles sont actives (fenêtre ci-dessous) et maintenez deux secondes votre curseur sur le contenu des boites de dialogue pour laisser apparaître les commentaires.

#### Pour activer l'infobulle aller dans : Aide > Infobulles

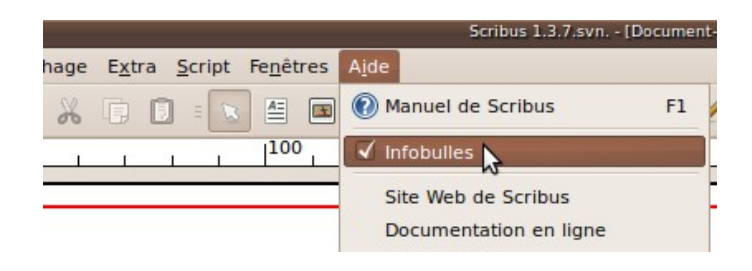

# Impression

Tableau comparatif des différents choix d'impression

| Type d'impression                                                                               | Utilisation                                                                                                    |
|-------------------------------------------------------------------------------------------------|----------------------------------------------------------------------------------------------------|
| Vers une imprimante<br>connecté à votre ordinateur.                                             | Pour obtenir une impression papier de votre document.                                                                                                    |
| Impression dans un pdf.<br>(Option présente si CUPS PDF est installé sur<br>votre ordinateur) . | Pour obtenir un pdf de visualisation ou à imprimer lo-<br>calement (sur votre imprimante personnelle).<br>Offre les options d'impression de CUPS, comme la<br>possibilité de changer la taille d'impression ou le choix<br>d'une autre résolution. |
| Impression dans un fichier PostScript.                                                          | Pour une utilisation avec un interpréteurs PostScript tels que GSView.                                                                                                    |

Pour imprimer aller dans :
Fichier > Imprimer

Ou cliquer sur le symbole en rose

| 0                            |      |      |              |
|------------------------------|------|------|--------------|
| 🗐 Fichier É <u>d</u> ition O | bjet | Insé | rer <u>P</u> |
| = 📑 🖴 🖄 🖾                    |      | 50   | 4            |
|                              | T.   | 1    | i a          |

Sur l'écran ci-dessous vous pouvez sélectionner votre imprimante de bureau, ou faire le choix du Pdf si vous avez installé Cups-Pdf

Vous pouvez imprimer en ligne de commande en cochant la case imprimer via une ligne de commande

Avant d'imprimer, choisissez entre **Imprimer en couleur** ou **Imprimer en niveaux de gris**.

Si vous ne savez pas ce que vous faîtes, conservez les réglages des autre onglets par défaut. Tout doit être décoché sauf **Utiliser le fond perdu du document** dans l'onglet « Fonds perdu ».

| O Co                                              | Configuration de l'imprimante |                                 |  |  |  |  |  |  |
|---------------------------------------------------|-------------------------------|---------------------------------|--|--|--|--|--|--|
| Destination de l'impression                       |                               |                                 |  |  |  |  |  |  |
| Votre imprimante                                  | Options                       |                                 |  |  |  |  |  |  |
| Eichier :                                         |                               | Parcourir                       |  |  |  |  |  |  |
| Imprimer via une ligne de commande                |                               |                                 |  |  |  |  |  |  |
| Co <u>m</u> mande :                               |                               |                                 |  |  |  |  |  |  |
|                                                   |                               |                                 |  |  |  |  |  |  |
| Selection                                         |                               |                                 |  |  |  |  |  |  |
| Imprimer toutes les pages                         |                               | Nom <u>b</u> re d'exemplaires : |  |  |  |  |  |  |
| <ul> <li>Imprimer la page courante (1)</li> </ul> |                               |                                 |  |  |  |  |  |  |
| O Imprimer la sélection de pages 1-1              |                               |                                 |  |  |  |  |  |  |
|                                                   |                               |                                 |  |  |  |  |  |  |
| Options Fonctions évoluées Repères Fonc           | l perdu                       |                                 |  |  |  |  |  |  |
|                                                   |                               |                                 |  |  |  |  |  |  |
| Impression normale                                | ~                             | Imprimer en couleur si possible |  |  |  |  |  |  |
| Tout                                              | Tout                          |                                 |  |  |  |  |  |  |
|                                                   |                               |                                 |  |  |  |  |  |  |
| Inclure les liens et annotations PDF              |                               |                                 |  |  |  |  |  |  |
|                                                   |                               |                                 |  |  |  |  |  |  |
|                                                   |                               | Aperçu Imprimer Annuler         |  |  |  |  |  |  |
|                                                   |                               |                                 |  |  |  |  |  |  |

# Exporter en PDF

Tableau comparatif des différents choix de pdf

| Type de pdf                                      | Utilisation                                                                                             |
|--------------------------------------------------|----------------------------------------------------------------------------------------------------|
| Pour la visualisation sur un écran               | Pour lire votre document à l'écran, le partager sur in-<br>ternet, l'envoyer par e-mail.                |
| Pour une impression sur une imprimante de bureau | Pour imprimer dans une qualité acceptable sur une im-<br>primante de bureau.                            |
| Pour une impression offset chez un imprimeur     | Pour avoir un fichier qui réponde aux exigence d'une impression offset chez un imprimeur professionnel. |

#### **Pour Exporter en PDF** aller dans :

Fichier > Exporter > Enregistrer en PDF

Ou cliquer sur le symbole en rose

| 0          |      |            |                 |            |      |      |     |                |
|------------|------|------------|-----------------|------------|------|------|-----|----------------|
| 🕑 <u>E</u> | ichi | er         | É <u>d</u> itio | n <u>o</u> | bjet | Insé | rer | <u>P</u> age   |
| Ξ.         | 3    | ₽~         | 2               |            | *    | 00   | 4   | ) = <b>(</b> ) |
|            | а.   | <b>3</b> 1 | E.              | T.         | ъŤ   | 1    | -   | LГ             |

# Réglages valables pour tous les types de pdf

Incorporer toutes vos polices en cliquant sur **tout incorporer.** Les polices non conformes sont automatiquement vectorisées. Vous ne pourrez pas sélectionner les textes qui utilisent ces polices dans votre pdf, ils seront convertis en images. Si vous souhaitez que votre texte reste sélectionnable, changez de police.

|                                                                   |                                                                                                    |                |                        | E          | nregistrer en                                                                                                    | PDF            |                          |                     | X  |
|-------------------------------------------------------------------|----------------------------------------------------------------------------------------------------|----------------|------------------------|------------|----------------------------------------------------------------------------------------------------|----------------|--------------------------|---------------------|----|
| <u>S</u> ortie vers                                               | un fichie                                                                                                    | er:            |                        |            |                                                                                                    |                |                          |                     |    |
| /home/                                                            | user/mond                                                                                                    | loc.pdf        |                        |            |                                                                                                    |                |                          | Parcourir.          |    |
| Gén                                                               | érer un fic                                                                                                    | hier po        | ur c <u>h</u> aque pag | e          |                                                                                                    |                |                          |                     |    |
| <u>G</u> énéral                                                   | Poli <u>c</u> es                                                                                                    | E <u>x</u> tra | Visualiseur            | Protection | C <u>o</u> uleur                                                                                                    | Pré-presse     |                          |                     |    |
| Incorpor                                                          | ation                                                                                                    |                |                        |            |                                                                                                    |                |                          |                     |    |
| Polices                                                           | disponibl                                                                                                    | les :          |                        |            |                                                                                                    | Polices à inco | orporer :                |                     |    |
| Tr A<br>Or B<br>Or C<br>Tr Li<br>Is Ni<br>Is Ni<br>Is Ni<br>Is Ni | Polices disponibles :<br>Tr Arial Regular<br>Or Baskervald ADF Std Regular<br>Or ChunkFive Regular<br>Tr Liberation Sans Bold<br>Tr Liberation Sans Regular<br>1/s Nimbus Sans L Bold<br>1/s Nimbus Sans L Bold Condensed<br>1/s Nimbus Sans L Regular<br>1/s Nimbus Sans L Regular |                |                        |            | Arial Regular<br>Liberation Sans Bold<br>Liberation Sans Regular<br>Nimbus Sans L Bold Condensed<br>Nimbus Sans L Regular<br>Tout incorporgr  Polices à vectoriser :<br>Baskervald ADF Std Regular<br>ChunkFive Regular |                |                          |                     |    |
|                                                                   |                                                                                                    |                |                        |            |                                                                                                    |                | Tout vect <u>o</u> riser |                     |    |
|                                                                   |                                                                                                    |                |                        |            |                                                                                                    |                | Enregi                   | strer <u>A</u> nnuk | er |

L'onglet Extra vous permet d'ajouter des effets de transition de pages à vos pdf. Utile uniquement si votre pdf est destiné à être vu sur un écran.

|                       |                    |                |                        | Er                  | registrer en         | PDF             |                               |                    |
|-----------------------|--------------------|----------------|------------------------|---------------------|----------------------|-----------------|-------------------------------|--------------------|
| ortie ver             | s un fichie        | er:            |                        |                     |                      |                 |                               |                    |
| /home/user/mondoc.pdf |                    |                |                        |                     |                      |                 |                               | Parcourir          |
| Gér                   | iérer un fic       | hier po        | ur c <u>h</u> aque pag | e                   |                      |                 |                               |                    |
|                       | (                  |                |                        |                     |                      |                 |                               |                    |
| <u>G</u> énéral       | Polices            | E <u>x</u> tra | Visualiseur            | P <u>r</u> otection | Couleur              | Pré-pres        | sse                           |                    |
| Activ                 | er les effe        | ts de pr       | ésentation             |                     |                      |                 |                               |                    |
| Page 1                |                    |                |                        | Effets              |                      |                 |                               |                    |
| Page 2                |                    |                |                        | Affic               | hage de la           | <u>d</u> urée : | 1 seconde(s)                  | * *                |
|                       |                    |                |                        | Duré                | e de l'effe <u>t</u> | : [             | 1 seconde(s)                  | ^<br>~             |
|                       |                    |                |                        | Туре                | d'effet :            |                 | Pas d'effet                   | · · ·              |
|                       |                    |                |                        | Ligne               | es <u>m</u> obiles   | : [             | Horizontal                    | <b> </b> ~         |
|                       |                    |                |                        | Depu                | ii <u>s</u> :        |                 | Interne                       | ×                  |
|                       |                    |                |                        | Direc               | tion :               |                 | De gauche à droite            | <b> </b> ~         |
|                       |                    |                |                        |                     |                      | Applique        | er l'effet à toutes les pages |                    |
|                       |                    |                |                        |                     |                      |                 | 1                             | ş                  |
| Aper                  | ç <u>u</u> des paç | ges            |                        |                     |                      |                 | Enregistr                     | er <u>A</u> nnuler |

L'onglet Visualiseur vous permet de choisir la façon dont votre pdf va s'afficher. Si vous souhaitez un pdf tout ce qu'il y à de plus simple, laisser **Page simple** et **Utiliser les paramètres par défaut du visua-liseur** 

| Sortie vers un fichier :                                          |      |
|-------------------------------------------------------------------|------|
| /home/user/mondoc.pdf                                             | r    |
| Générer un fichier pour chaque page                               |      |
|                                                                   |      |
| Général Polices Extra Visualiseur Protection Couleur Pré-presse   |      |
| Paramètres d'affichage                                            |      |
| Disposition du document Aspect                                    |      |
| Page simple     Utiliser les paramètres par défaut du visualiseur |      |
| O Continu O Mode plein écran                                      |      |
| O Double page gauche O Afficher l'onglet de signets               |      |
| O Double page droite O Afficher les miniatures                    |      |
| O Afficher l'onglet de calques                                    |      |
| Masquer la barre d'outils du visualiseur                          |      |
| Masquer la barre des menus du visualiseur                         |      |
| Zoomer les pages en fonction de la fenêtre du visualiseur         |      |
|                                                                   |      |
| Actions spéciales                                                 |      |
| Javascript à exécuter Aucun script                                | ~    |
|                                                                   | _    |
|                                                                   |      |
|                                                                   |      |
|                                                                   |      |
| <u>Enregistrer</u> <u>Annu</u>                                    | ller |

L'onglet Protection vous permet de chiffrer votre pdf et d'en restreindre l'accès, l'impression ou encore empêché sa modification Si vous souhaitez avoir un pdf ouvert et modifiable, décocher **Chiffrement**, si-non choisissez vos options.

| Enregistrer en PDF                                                                                          |  |  |  |  |  |  |  |
|----------------------------------------------------------------------------------------------------|--|--|--|--|--|--|--|
| Sortie vers un fichier :                                                                                    |  |  |  |  |  |  |  |
| /home/user/mondoc.pdf                                                                                       |  |  |  |  |  |  |  |
| Générer un fichier pour c <u>h</u> aque page                                                                |  |  |  |  |  |  |  |
|                                                                                                    |  |  |  |  |  |  |  |
| <u>G</u> énéral Poli <u>c</u> es E <u>x</u> tra Visualiseur P <u>r</u> otection C <u>o</u> uleur Pré-presse |  |  |  |  |  |  |  |
| Chiffrement                                                                                                 |  |  |  |  |  |  |  |
| Mots de passe                                                                                               |  |  |  |  |  |  |  |
| Propriétaire :                                                                                              |  |  |  |  |  |  |  |
| Lilisateur :                                                                                                |  |  |  |  |  |  |  |
|                                                                                                    |  |  |  |  |  |  |  |
|                                                                                                    |  |  |  |  |  |  |  |
|                                                                                                    |  |  |  |  |  |  |  |
|                                                                                                    |  |  |  |  |  |  |  |
|                                                                                                    |  |  |  |  |  |  |  |
| Paramètres                                                                                                  |  |  |  |  |  |  |  |
| V Autoriser l'impression du document                                                                        |  |  |  |  |  |  |  |
| Autoriser la <u>m</u> odification du document                                                               |  |  |  |  |  |  |  |
| Autoriser la copie des textes et des objets graphiques                                                      |  |  |  |  |  |  |  |
| Autoriser l'ajout d'annotations et de champs                                                                |  |  |  |  |  |  |  |
|                                                                                                    |  |  |  |  |  |  |  |
|                                                                                                    |  |  |  |  |  |  |  |
|                                                                                                    |  |  |  |  |  |  |  |
| Eprenistre                                                                                                  |  |  |  |  |  |  |  |
| Einegiste                                                                                                   |  |  |  |  |  |  |  |

L'onglet Couleur vous permet de choisir entre un pdf couleur pour le web, un pdf couleur pour l'impression, ou un pdf en niveaux de gris pour le web et l'impression. Cette onglet vous permet de choisir vos profils colorimétrique. Si vous n'avez pas installé ou créer de profils personnalisé, ne cocher rien.

|                 |                  |                |                | E                   | nregistre | r en PDF              |                                       |
|-----------------|------------------|----------------|----------------|---------------------|-----------|-----------------------|---------------------------------------|
| ortie ver       | s un fichie      | er:            |                |                     |           |                       |                                       |
| /home           | /user/mon        | doc.pdf        |                |                     |           |                       | Parcourir                             |
| Gér             | nérer un fic     | hier po        | ur chaque pa   | le                  |           |                       |                                       |
|                 |                  |                |                |                     |           |                       |                                       |
| <u>G</u> énéral | Poli <u>c</u> es | E <u>x</u> tra | Visualiseur    | P <u>r</u> otection | Coule     | eur Pré-presse        |                                       |
| Général         |                  |                |                |                     |           | ÷                     |                                       |
| Sortie          | SULL -           |                |                |                     |           | Imprimante            |                                       |
| <u></u> or ac   |                  |                |                |                     |           | Niveaux de gris       | 3                                     |
| Conv            | ertir les to     | ons dire       | cts en couleur | s quadrichro        | miques    | L                     |                                       |
| Utilis          | er des opt       | ions de        | rendu person   | nalisées            |           |                       |                                       |
| Couleur         | s unies :        |                |                |                     |           |                       |                                       |
|                 | tilicar la pr    | ofil colo      | rimétrique     |                     |           |                       |                                       |
| Profil          |                  |                | mineurque      |                     |           | Intention de rendu -  |                                       |
| FCU             | CR icc           |                |                |                     | 1.2       | Colorimátrio relativo |                                       |
| LCI-I           |                  |                |                |                     |           | Colorimente relative  | · · · · · · · · · · · · · · · · · · · |
| Images          | :                |                |                |                     |           |                       |                                       |
|                 | tiliser le pr    | ofil colo      | rimétrique     |                     |           |                       |                                       |
|                 | e pas utilis     | er les p       | rofils colorim | -<br>triques incor  | rporés    |                       |                                       |
| Profil          | :                |                |                |                     |           | Intention de rendu :  |                                       |
| ECI-            | RGB.icc          |                |                |                     |           | Colorimétrie relative |                                       |
|                 |                  |                |                |                     |           |                       |                                       |
|                 |                  |                |                |                     |           |                       |                                       |
|                 |                  |                |                |                     |           |                       |                                       |
|                 |                  |                |                |                     |           | En                    | registrer Appuler                     |
|                 |                  |                |                |                     |           | Em                    | Annuler                               |

L'onglet Pré-presse est actif uniquement si des profils calorimétriques RVB et CMJN ont été installés. Par défaut sous Ubuntu, Scribus Contient normalement au moins un profil de chaque. Cette onglet regroupe les différents réglage concernant l'impression professionnel.

| 0                                                  | E                              | nregistrer en    | PDF        |             | ×        |  |  |  |  |
|----------------------------------------------------|--------------------------------|------------------|------------|-------------|----------|--|--|--|--|
| <u>S</u> ortie vers un fichier :                   | Sortie vers un fichier :       |                  |            |             |          |  |  |  |  |
| /home/user/mondoc.pdf                              | Parcourir                      |                  |            |             |          |  |  |  |  |
| Générer un fichier pour c                          | c <u>h</u> aque page           |                  |            |             |          |  |  |  |  |
| <u>G</u> énéral Poli <u>c</u> es E <u>x</u> tra Vi | isualiseur P <u>r</u> otection | C <u>o</u> uleur | Pré-presse |             |          |  |  |  |  |
| Repères d'impression                               |                                |                  |            |             |          |  |  |  |  |
| Traits de coupe                                    | Barres                         | de contrôle      |            |             |          |  |  |  |  |
| Repères de fond perdu                              | ı 🗌 İnforma                    | tion sur la j    | oage       |             |          |  |  |  |  |
| Marques de repérage                                | Décalage :                     |                  |            | 0,000 mm    | <b>^</b> |  |  |  |  |
| Paramètres du fond perdu                           |                                |                  |            |             |          |  |  |  |  |
| Haut :                                             | 5,000 mm                       | Ç Gau            | iche :     | 5,000 mm    | ÷        |  |  |  |  |
| Bas :                                              | 5,000 mm                       | 🗘 Dro            | ite :      | 5,000 mm    | \$       |  |  |  |  |
| 🗹 Utiliser le fond perdu d                         | lu document                    |                  |            |             |          |  |  |  |  |
| Sortie PDF/X-3                                     |                                |                  |            |             |          |  |  |  |  |
| Profil de <u>s</u> ortie : Adob                    | be CMYK                        |                  |            |             | \screw 1 |  |  |  |  |
| Ligne d'information : Docu                         | ument-1                        |                  |            |             |          |  |  |  |  |
|                                                    |                                |                  |            |             |          |  |  |  |  |
|                                                    |                                |                  |            |             |          |  |  |  |  |
|                                                    |                                |                  |            |             |          |  |  |  |  |
|                                                    |                                |                  |            | Enregistrer | Annuler  |  |  |  |  |

# Cas pratiques

Exemples de réglages types pour obtenir des pdf en fonction des besoins. Seul sont indiqué les modifications à ajouter aux réglages par défaut.

### Pdf pour une visualisation écran

#### **Onglet Général**

Compatibilité : **PDF 1.4** 

Résolution des graphiques : **100 ppp** 

Compression : Automatique ou avec pertes-JPEG si vous voulez un pdf très léger

|                                                                        | Enregistrer en PDF                         |                            |
|------------------------------------------------------------------------|--------------------------------------------|----------------------------|
| ortie vers un fichier :                                                |                                            |                            |
| /home/utilisateur/Bureau/Document-1.pdf                                |                                            | Parcourir                  |
| Générer un fichier pour chaque page                                    |                                            |                            |
| <u>G</u> énéral Poli <u>c</u> es E <u>x</u> tra Visualiseur P <u>r</u> | tection Couleur Pré-presse                 |                            |
| Plage d'exportation                                                    | Options de fichier                         |                            |
| O Toutes les pages                                                     | Compati <u>b</u> ilité :                   | DF 1.4 (Acrobat 5)         |
| Les pages suivantes                                                    | Reli <u>u</u> re : À                       | gauche 🗸 🗸                 |
|                                                                        | • Gé <u>n</u> érer les vignettes           |                            |
| Rotation : 0 °                                                         | Enregistrer les ca <u>d</u> res de texte l | iés comme des articles PDF |
| (*)                                                                    | Inclure les signets                        |                            |
| Cadrer aux marges de l'imprimante                                      | Inclure les calgues                        |                            |
|                                                                        | <u>R</u> ésolution des graphiques EPS : 10 | 00 ppp 🗘                   |
|                                                                        | Incorporer les PDF & les fichiers          | EPS (EXPÉRIMENTAL)         |
| Compresser le texte et les graphiques ve                               | ctoriels                                   |                            |
| Méthode de compression                                                 |                                            |                            |
| Méthode de compression :                                               | Automatique                                | <b>~</b>                   |
| Qualité de compression :                                               | Maximale                                   | ~                          |
| Résolution maximale des images :                                       | 300 ppp                                    |                            |
|                                                                        |                                            | Enregistrer Annuler        |

#### **Onglet Police**

Sélectionner **Tout incorporer** 

Si des polices apparaissent dans la fenêtre **Polices à vectoriser**, il peut être judicieux de les changer. (voir plus haut : Réglages valables pour tous les types de pdf)

#### **Onglet Extra, Visualiseur, Protection**

Choisissez vos options (voir plus haut : Réglages valables pour tous les types de pdf)

#### **Onglet Couleur**

#### Choisissez Écran/web

|                                                           |                           |                |                       | E              | nregistre | r en PDF                                      | D                         |
|-----------------------------------------------------------|---------------------------|----------------|-----------------------|----------------|-----------|-----------------------------------------------|---------------------------|
| ortie vers ur                                             | n fichie                  | r:             |                       |                |           |                                               |                           |
| /home/user/Bureau/Document-1.pdf                          |                           |                |                       |                |           |                                               |                           |
| Génére                                                    | r un fict                 | nier pou       | ur c <u>h</u> aque pa | je             |           |                                               |                           |
| <u>G</u> énéral Po                                        | li <u>c</u> es            | E <u>x</u> tra | Visualiseur           | Protection     | Coule     | ur Pré-presse                                 |                           |
| Général                                                   |                           |                |                       |                |           |                                               |                           |
| <u>S</u> ortie sur                                        | r :                       |                |                       |                |           | Écran / Web                                   | ~                         |
| Couleurs ur<br>Utilise<br>Profil :<br>Adobe R<br>Images : | nies :<br>er le pro<br>GB | ofil colo      | rimétrique            |                | · · ·     | Intention de rendu :<br>Colorimétrie relative | ×                         |
| Ne pa                                                     | as utilise                | er les p       | rofils colorim        | étriques incor | porés     | Intention de rendu -                          |                           |
| Adobe R                                                   | GB                        |                |                       |                | 1~        | Perceptible                                   |                           |
|                                                           |                           |                |                       |                |           | Ēn                                            | registrer <u>A</u> nnuler |

#### **Onglet Pré-presse**

#### Cocher Utilisez le fond perdu du document

|                                             | En                   | registrer en F   | DF         |            |            |  |  |  |
|---------------------------------------------|----------------------|------------------|------------|------------|------------|--|--|--|
| ortie vers un fichier :                     |                      |                  |            |            |            |  |  |  |
| /home/user/Bureau/Document-1.pdf Parcourir. |                      |                  |            |            |            |  |  |  |
| Générer un fichier pour c                   | haque page           |                  |            |            |            |  |  |  |
|                                             |                      |                  | D-é        |            |            |  |  |  |
| eneral Poli <u>c</u> es E <u>x</u> tra Vis  | sualiseur Protection | C <u>o</u> uleur | Pre-presse |            |            |  |  |  |
| Repères d'impression                        |                      |                  |            |            |            |  |  |  |
| Traits de coupe                             | Barres d             | le contrôle      |            |            |            |  |  |  |
| Repères de fond perdu                       | Informat             | ion sur la p     | age        |            |            |  |  |  |
| Marques de repérage                         | Décalage :           |                  |            | 0,000 mm   | <b>*</b> ~ |  |  |  |
| Paramètres du fond perdu                    |                      |                  |            |            |            |  |  |  |
| Haut :                                      | 5,000 mm             | m 🗘 Gauche :     |            |            | <b>^</b>   |  |  |  |
| Bas :                                       | 5,000 mm             | Droite :         |            |            | <b>^</b>   |  |  |  |
| Villiser le fond perdu du document          |                      |                  |            |            |            |  |  |  |
| Sortie PDF/X-3                              |                      |                  |            |            |            |  |  |  |
| Profil de sortie : Adob                     | e CMYK               |                  |            |            |            |  |  |  |
|                                             |                      |                  |            |            |            |  |  |  |
| Ligne d'information : Document-1            |                      |                  |            |            |            |  |  |  |
|                                             |                      |                  |            |            |            |  |  |  |
|                                             |                      |                  |            |            |            |  |  |  |
|                                             |                      |                  |            |            |            |  |  |  |
|                                             |                      |                  |            | Enregistre | Annuler    |  |  |  |
|                                             |                      |                  |            | <u></u>    |            |  |  |  |

Une fois vos réglages terminé cliquer sur **Terminer** 

# Pdf pour une impression sur votre imprimante personnelle

Onglet Général Compatibilité : PDF 1.3 Résolution des graphiques : 300 ppp Compression : Automatique Résolution : 100 ppp

| C Enregistrer en PDF 🛛                                                         |                                                             |  |  |  |  |  |  |  |  |
|--------------------------------------------------------------------------------|-------------------------------------------------------------|--|--|--|--|--|--|--|--|
| Sortie vers un fichier :                                                       |                                                             |  |  |  |  |  |  |  |  |
| /home/user/Bureau/Document-1.pdf                                               |                                                             |  |  |  |  |  |  |  |  |
| Générer un fichier pour c <u>h</u> aque page                                   |                                                             |  |  |  |  |  |  |  |  |
| <u>G</u> énéral Poli <u>c</u> es E <u>x</u> tra Visualiseur P <u>r</u> otectio | ion C <u>o</u> uleur Pré-presse                             |  |  |  |  |  |  |  |  |
| Plage d'exportation Options de fichier                                         |                                                             |  |  |  |  |  |  |  |  |
| O Toutes les pages                                                             | Compati <u>b</u> ilité : PDF 1.3 (Acrobat 4)                |  |  |  |  |  |  |  |  |
| C Les pages suivantes                                                          | Reli <u>u</u> re : À gauche 🗸                               |  |  |  |  |  |  |  |  |
|                                                                                | Générer les vignettes                                       |  |  |  |  |  |  |  |  |
| Rotation : 0 ° 🗸                                                               | Enregistrer les cadres de texte liés comme des articles PDF |  |  |  |  |  |  |  |  |
| \$                                                                             | Inclure les signets                                         |  |  |  |  |  |  |  |  |
| Cadrer aux marges de l'imprimante                                              | Inclure les calgues                                         |  |  |  |  |  |  |  |  |
|                                                                                | Résolution des graphiques EPS : 300 ppp                     |  |  |  |  |  |  |  |  |
|                                                                                | Incorporer les PDF & les fichiers EPS (EXPÉRIMENTAL)        |  |  |  |  |  |  |  |  |
| Compresser le texte et les graphiques <u>v</u> ectorie                         | Compresser le texte et les graphiques vectoriels            |  |  |  |  |  |  |  |  |
| Méthode de compression                                                         |                                                             |  |  |  |  |  |  |  |  |
| Métho <u>d</u> e de compression :                                              | Automatique                                                 |  |  |  |  |  |  |  |  |
| <u>Q</u> ualité de compression :                                               | Maximale 🗸 🗸                                                |  |  |  |  |  |  |  |  |
| Résolution maximale des images :                                               | 100 ppp                                                     |  |  |  |  |  |  |  |  |
|                                                                                | Enregistrer Annuler                                         |  |  |  |  |  |  |  |  |

#### **Onglet Police**

Sélectionner **Tout incorporer** 

Les polices peuvent être vectorisées.

#### **Onglet Extra, Visualiseur,**

Aucun intérêt dans une optique d'impression. Tout décocher.

#### Protection

Choisissez vos options si vous souhaitez verrouiller votre pdf.

#### **Onglet Couleur**

#### Choisissez Imprimante

#### Cochez Convertir les tons directs en couleurs quadrichromiques

| Enregistrer en PDF                                                                                          |           |  |  |  |  |  |  |
|----------------------------------------------------------------------------------------------------|-----------|--|--|--|--|--|--|
| Sortie vers un fichier :                                                                                    |           |  |  |  |  |  |  |
| /home/user/Bureau/Document-1.pdf                                                                            | Parcourir |  |  |  |  |  |  |
| Générer un fichier pour c <u>h</u> aque page                                                                |           |  |  |  |  |  |  |
|                                                                                                    |           |  |  |  |  |  |  |
| <u>G</u> énéral Poli <u>c</u> es E <u>x</u> tra Visualiseur P <u>r</u> otection C <u>o</u> uleur Pré-presse |           |  |  |  |  |  |  |
| Général                                                                                                    |           |  |  |  |  |  |  |
| Sortie sur : Imprimante                                                                                     | ~         |  |  |  |  |  |  |
|                                                                                                    |           |  |  |  |  |  |  |
| Convertir les tons directs en couleurs quadrichromiques                                                     |           |  |  |  |  |  |  |
| Utiliser des options de rendu personnalisées                                                                |           |  |  |  |  |  |  |
| Couleurs unles :                                                                                            |           |  |  |  |  |  |  |
| Utiliser le profil colorimétrique                                                                           |           |  |  |  |  |  |  |
| Profil : Intention de rendu :                                                                               |           |  |  |  |  |  |  |
| Adobe RGB                                                                                                   | ~         |  |  |  |  |  |  |
| Images :                                                                                                    |           |  |  |  |  |  |  |
| Utiliser le profil colorimétrique                                                                           |           |  |  |  |  |  |  |
| Ne pas utiliser les profils colorimétriques incorporés                                                      |           |  |  |  |  |  |  |
| Profil : Intention de rendu :                                                                               |           |  |  |  |  |  |  |
| Adobe RGB                                                                                                   | ~         |  |  |  |  |  |  |
|                                                                                                    |           |  |  |  |  |  |  |
|                                                                                                    |           |  |  |  |  |  |  |
|                                                                                                    |           |  |  |  |  |  |  |
|                                                                                                    |           |  |  |  |  |  |  |
|                                                                                                    |           |  |  |  |  |  |  |
|                                                                                                    |           |  |  |  |  |  |  |
|                                                                                                    |           |  |  |  |  |  |  |
| Enregistrer                                                                                                 | Annuler   |  |  |  |  |  |  |

#### **Onglet Pré-presse**

Cocher Utilisez le fond perdu du document

| 0                                  |                                               |             | Er                  | nregistrer en       | PDF        |  |          |            |  |
|------------------------------------|-----------------------------------------------|-------------|---------------------|---------------------|------------|--|----------|------------|--|
| <u>S</u> ortie vers un fichie      | er:                                           |             |                     |                     |            |  |          |            |  |
| /home/user/Bure                    | /home/user/Bureau/Document-1.pdf              |             |                     |                     |            |  |          |            |  |
| Générer un fic                     | Générer un fichier pour chaque page           |             |                     |                     |            |  |          |            |  |
|                                    |                                               |             |                     |                     |            |  |          |            |  |
| <u>G</u> énéral Poli <u>c</u> es   | E <u>x</u> tra V                              | /isualiseur | P <u>r</u> otection | C <u>o</u> uleur    | Pré-presse |  |          |            |  |
| Repères d'impress                  | sion                                          |             |                     |                     |            |  |          |            |  |
| Traits de cou                      | Traits de coupe Barres de contrôle            |             |                     |                     |            |  |          |            |  |
| Repères de                         | Repères de fond perdu Information sur la page |             |                     |                     |            |  |          |            |  |
| Marques de                         | Marques de repérage                           |             |                     | Décalage : 0,000 mm |            |  | m        | <b>^</b> > |  |
| Paramètres du fond perdu           |                                               |             |                     |                     |            |  |          |            |  |
| Haut :                             |                                               | 5,000 n     | nm                  | Ga                  | uche :     |  | 5,000 mm | ^          |  |
| Bas :                              | Bas : 5,000 n                                 |             |                     | ) Dro               | ite :      |  | 5,000 mm | ×          |  |
| Vtiliser le fond perdu du document |                                               |             |                     |                     |            |  |          |            |  |
|                                    |                                               |             |                     |                     |            |  |          |            |  |
| Sortie PDF/X-3                     |                                               |             |                     |                     |            |  |          |            |  |
| Profil de <u>s</u> ortie :         | Profil de sortie : Adobe CMYK                 |             |                     |                     |            |  |          |            |  |
| Linne dilateranet                  | in Dee                                        |             |                     |                     |            |  |          |            |  |

Une fois vos réglages terminé cliquer sur **Terminer** 

## Pdf pour une impression laser couleur de bonne qualité

**Onglet Général** Compatibilité : **PDF 1.3** Résolution des graphiques : **300 ppp** Compression : **Automatique** Résolution : **300 ppp** 

**Onglet Police** Sélectionner **Tout incorporer** Les polices peuvent être vectorisées.

**Onglet Extra, Visualiseur,** Aucun intérêt dans une optique d'impression. Tout décocher.

**Protection** Choisissez vos options si vous souhaitez verrouiller votre pdf.

Onglet Couleur Choisissez Imprimante Cochez Convertir les tons directs en couleurs quadrichromiques

### Pdf pour une impression en niveaux de gris

**Onglet Général** Compatibilité : **PDF 1.3** Résolution des graphiques : **200 ppp** Compression : **Automatique** Résolution : **100 ppp** 

**Onglet Police** Sélectionner **Tout incorporer** Les polices peuvent être vectorisées.

**Onglet Extra, Visualiseur,** Aucun intérêt dans une optique d'impression. Tout décocher.

**Protection** Choisissez vos options si vous souhaitez verrouiller votre pdf.

**Onglet Couleur** Choisissez **niveaux de gris** 

## Pdf pour une impression offset chez un professionnel

Nécessite un minimum de compétence en Publication Assisté par Ordinateur (PAO). Un pdf mal préparé peut mal s'imprimer ou votre imprimeur peut vous demander de le refaire, avec toutes les conséquence budgétaire que cela peut poser.

Contactez votre imprimeur pour qu'il vérifie votre pdf et fournissez lui une épreuve de contrôle pour qu'il puisse comparer votre sortie à votre pdf.

Demander une osalide avant l'impression (épreuve pour vérifier les textes), et demandez à assister aux premières passes de papier si c'est possible.

#### Exemple de réglage pour un pdf avec hirondelles et bord perdu de 5 mm

| 0                                                 | Enregistrer                  | en PDF        |             | x       |  |  |  |  |  |
|---------------------------------------------------|------------------------------|---------------|-------------|---------|--|--|--|--|--|
| Sortie vers un fichier :                          |                              |               |             |         |  |  |  |  |  |
| /home/user/Bureau/mon_do                          | <u>P</u> arcourir            |               |             |         |  |  |  |  |  |
| Générer un fichier pour c <u>h</u> aque page      |                              |               |             |         |  |  |  |  |  |
|                                                   |                              | Deferrer      |             |         |  |  |  |  |  |
| <u>General</u> Poli <u>c</u> es E <u>x</u> tra Vi | isualiseur Protection Couleu | ir Pre-presse |             |         |  |  |  |  |  |
| Repères d'impression                              | Repères d'impression         |               |             |         |  |  |  |  |  |
| 🗹 Traits de coupe                                 | 👿 Barres de contri           | ôle           |             |         |  |  |  |  |  |
| Repères de fond perdu                             | 🚺 Information sur            | la page       |             |         |  |  |  |  |  |
| Marques de repérage                               | Décalage :                   |               | 2,000 mm    | < >     |  |  |  |  |  |
| Paramètres du fond perdu                          |                              |               |             |         |  |  |  |  |  |
| Haut .                                            | E 000 mm                     | Saucho -      | E 000 mm    | ^       |  |  |  |  |  |
| -                                                 |                              | sauche :      | 5,000 mm    |         |  |  |  |  |  |
| Bas :                                             | 5,000 mm                     | Droite :      | 5,000 mm    | ~       |  |  |  |  |  |
| Utiliser le fond perdu d                          | u document                   |               |             |         |  |  |  |  |  |
| Sortie PDF/X-3                                    |                              |               |             |         |  |  |  |  |  |
| Profil de sortie : Fogr                           | a27L CMYK Coated Press       |               |             | ~       |  |  |  |  |  |
| Ligne d'information : mon                         | document                     |               |             |         |  |  |  |  |  |
|                                                   |                              |               |             |         |  |  |  |  |  |
|                                                   |                              |               |             |         |  |  |  |  |  |
|                                                   |                              |               |             |         |  |  |  |  |  |
|                                                   |                              |               |             |         |  |  |  |  |  |
|                                                   |                              |               |             |         |  |  |  |  |  |
|                                                   |                              |               |             |         |  |  |  |  |  |
|                                                   |                              |               |             |         |  |  |  |  |  |
|                                                   |                              |               | Enregistrer | Annuler |  |  |  |  |  |
|                                                   |                              |               | <u></u>     |         |  |  |  |  |  |

**Onglet Générale** 

Compatibilité : **PDF/X-3** Résolution des graphiques : **300 ppp** Compression : **Automatique** Résolution : **300 ppp** 

**Onglet Police** 

Sélectionner **Tout incorporer** Les polices peuvent être vectorisées.

#### **Onglet Extra, Visualiseur,**

Aucun intérêt dans une optique d'impression. Tout décocher.

#### Protection

Impossible.

#### **Onglet Couleur**

Choisissez Imprimante

Cochez **Convertir les tons directs en couleurs quadrichromiques** sauf si vous avez besoins. (Pantone, forme de découpe...)

#### **Onglet Pré-presse**

Cocher tout les repères d'impression

Choisissez un décalage de **2** 

Décocher Utilisez le fond perdu du document et choisissez au moins 5 mm

Si votre imprimeur vous à fournit un profil choisissez celui-ci sinon utiliser **Fogra27L CMYK Coated Press** 

Renseigner la ligne d'informations avec le nom du document

Vous souhaitez suggérer une amélioration ?

Une ou plusieurs corrections ?

N'hésitez pas à collaborer à ce document

en envoyant un e-mail à la liste Sensibilisation de l'April :

### sensibilisation@april.org

Merci !

Antoine Bardelli. Distribué sous triples licences Creative Commons Paternité Partage à l'identique (cc by sa), Licence ArtLibre, GFDL. Document réalisé avec la version 1.3.7 SVN du logiciel sous GnuLinux Ubuntu 9.10. 30 mai 2010.

Licence Art libre (<u>http://artlibre.org/licence/lal</u>) Creative Commons By Sa (<u>http://creativecommons.org/licenses/by-sa/2.0/fr/</u>) GFDL (<u>http://www.gnu.org/copyleft/fdl.html</u>).